# Tutorial on Eclipse Leshan v2

Internet of Things (2IMN15) 2016-2017, University of Technology Eindhoven By Leila F. Rahman (I.f.rahman@tue.nl)

Eclipse Leshan is an open source LWM2M programming framework in Java. This tutorial is about how to install Leshan and to develop LWM2M client and LWM2M server using Eclipse Leshan for the Internet of Things (21MN15) practical. This tutorial uses Leshan version 0.1.11-M15 which can be downloaded or cloned from https://github.com/eclipse/leshan.

In this tutorial, we provide some guides for the following:

- 1. Leshan Installation on Linux
- 2. Leshan Installation and Development on Windows using Eclipse IDE for Java
- 3. Run time screenshots of leshan-server-demo

# 1 LESHAN INSTALLATION ON LINUX

Install and run Leshan version 0.1.11-M15 by following the steps on:

https://github.com/eclipse/leshan

Apache Maven 3.2.5 and JDK 7 have been installed on the Raspberry Pi and their directory have been set to the PATH environment variable during any shell launch (.bashrc) and therefore can be called from any location, as shown in Figure 1 and Figure 2. Figure 9 shows example of leshan-demo-client execution with options.

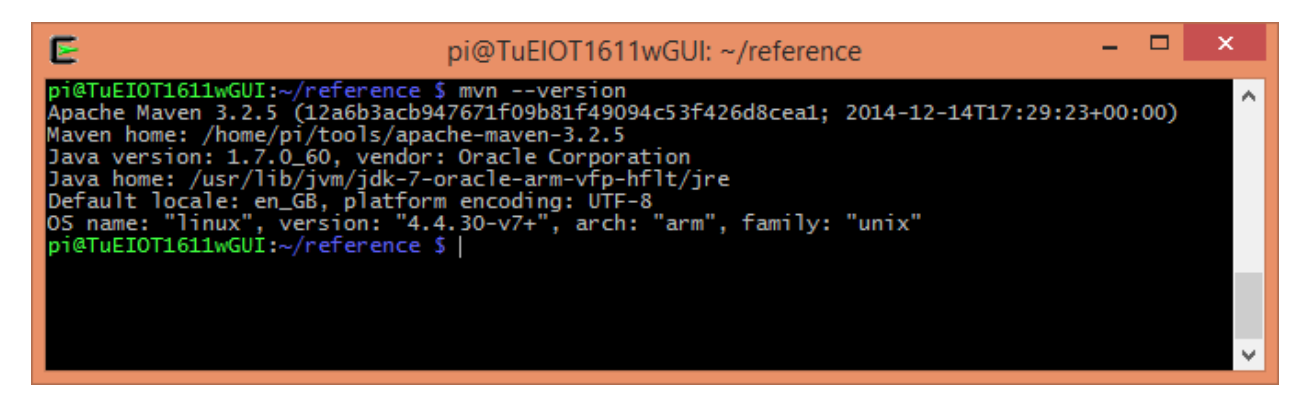

Figure 1. Version of Maven and Java Development Kit

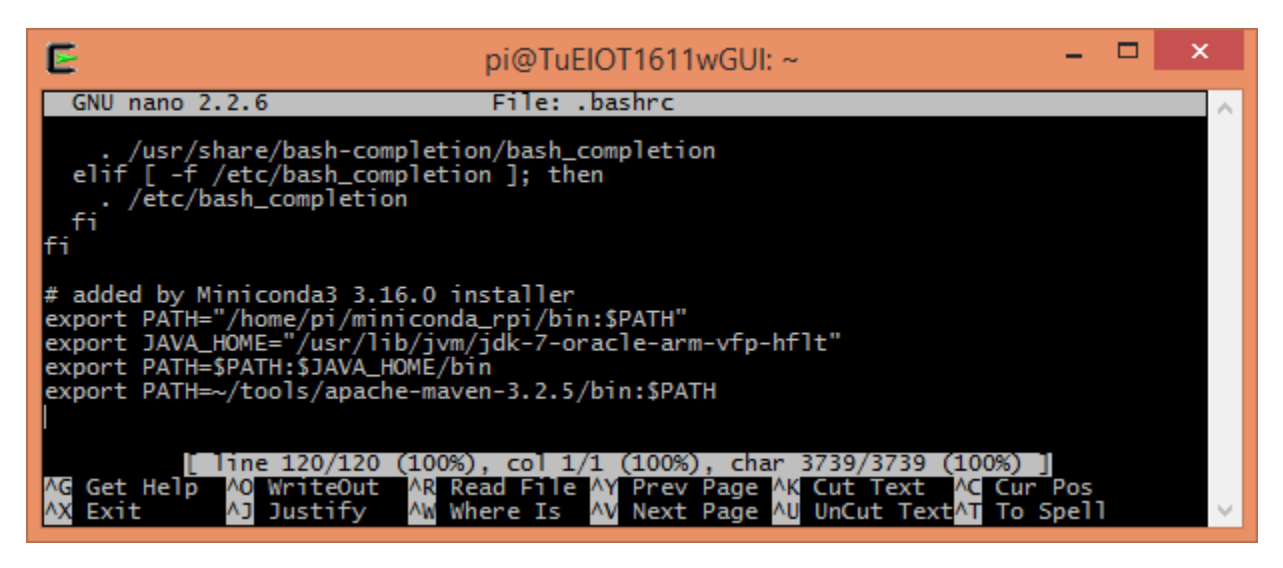

Figure 2. Setting directory of Maven and JDK to the PATH environment variable in .bashrc

# 2 LESHAN INSTALLATION AND DEVELOPMENT ON WINDOWS USING ECLIPSE IDE FOR JAVA

# 2.1 INSTALL LESHAN ON ECLIPSE IDE

- Download and install Java SE 7 JDK (which include JRE) from <u>http://www.oracle.com/technetwork/java/javase/downloads/jdk7-downloads-1880260.html</u>. If Java SE 7 JDK installer is not available, Java SE 8 JDK will work as well. It will result in more warnings, but they can be ignored.
- 2. Download and install Eclipse IDE for Java EE developer from http://www.eclipse.org/downloads/packages/eclipse-ide-java-ee-developers/mars2
- 3. Download the zip distribution of eclipse/leshan version 0.1.11-M15 from <a href="https://github.com/eclipse/leshan">https://github.com/eclipse/leshan</a>
- 4. Extract the zip file into the Eclipse Workspace directory
- 5. Open Eclipse and import the Leshan project to Eclipse by accessing File -> Import-> Maven -> Existing Maven Projects and specify the directory of the project in the Eclipse Workspace folder
- 6. If using jre7, add jre7 to the Installed JREs menu in Window -> Preferences -> Java -> Installed JREs, and set jre7 as default execution environment
- 7. Under the Installed JREs menu, which is the Execution Environment menu, set the compatible JRE for JavaSE-1.7 to jre7.

# 2.2 DEVELOPING USER APPLICATION USING LESHAN-SERVER-DEMO

- Open leshan-server-demo project: a LWM2M demo server with a web UI.
- Fix the POM File by adding <phase>package</phase> below line 122
- Update the project by right clicking on the project folder and click Maven-> Update Project...
- Figure 3 shows the architecture of the leshan-server-demo project
- Modify client side files (JavaScript, HTML and CSS files) at src/main/resources/webapp folder according to your application requirements. You can use Angular JS front-end framework (<u>http://campus.codeschool.com/courses/shaping-up-with-angular-js/intro</u>) as used in the leshanserver-demo project, or you can use any other front-end framework for developing your user application front end.
- The JavaScript codes call services provided by the servlets (package org.eclipse.leshan.server.demo.servlet):
  - **EventServlet**: listens to registration and observation events
  - **ClientServlet**: gets all the clients connected to the server. Sends READ, WRITE, DELETE, EXECUTE, OBSERVE operations to LWM2M clients.
  - **ObjectSpecServlet**: gets pre-defined object specifications
  - **SecurityServlet**: manage DTLS security
- The following list HTTP API examples that are provided by the Java servlets:
  - o GET http://server\_address/api/clients
    - This API returns a JSON file describing all the clients registered in the Leshan Server's Client Registry as shown in Figure 14.
  - - This API returns a JSON file describing the value of a resource in a LWM2M client as shown in Figure 15.
  - o GET http://server\_address/api/objectspecs
    - This API returns a JSON file describing all the object models recognized by the Leshan Server as shown in Figure 16.
- Look at the code of the servlets to find more HTTP APIs. You can develop new servlets which provide new services and their APIs for developing your user application back end and initialize the new servlets in the LeshanServerDemo.java class under the // Create Servlet comment.
- Run the project as Java Application, choose LeshanServerDemo as the main type. When asked for the goals on Maven configuration, input eclipse:eclipse and proceed with running the project.

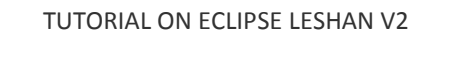

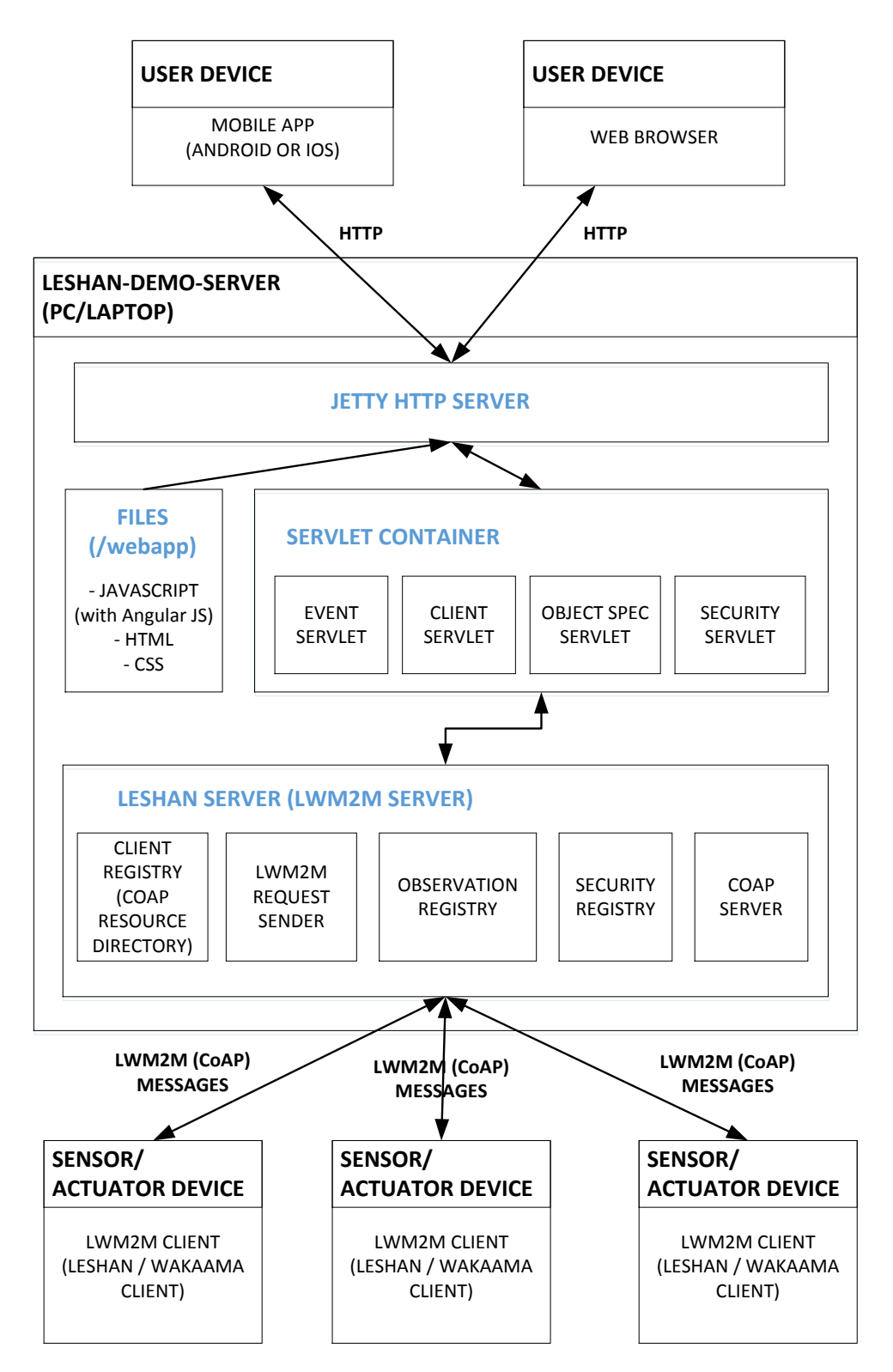

Figure 3. Architecture of leshan-server-demo Java project

# 2.3 DEVELOPING LWM2M CLIENT USING LESHAN-CLIENT-DEMO

- Open leshan-client-demo project: a sample of LWM2M client
- Define your object specifications (from the IPSO smart objects expansion pack, or self-defined objects) in an objectspec.json file. The standard objects (LWM2M objects and IPSO smart objects starter pack) are already defined in /leshan-core/src/main/resources/omaobjects-spec.json
- Create a new system environment variable "MODELS\_FOLDER" that reference the folder with the objectspec.json file
- In the package org.eclipse.leshan.client.demo, create classes for your LWM2M objects extending the BaseInstanceEnabler class. In the leshan-client-demo project, three object classes are created: MyDevice.java, MyLocation.java and RandomTemperatureSensor.java. You can use one of these classes as a template for your new objects.
- In each object class, specify the actions for READ, WRITE, EXECUTE, DELETE requests on each resources of the object.
- Initialize the objects (under the // Initialize object list comment in the code)
- Run the project as Java Application. You can also pass on arguments to the leshan-client-demo execution by setting the arguments tab in run configuration. Right click on the leshan-clientemo project -> run as -> run configurations ... (see Figure 4)
- The list of options can be found in the LeshanClientDemo.java source code or on Figure 8.

| ٢                                                                                                    |                                                                                                    | Run Configurations                                                                                                    |
|----------------------------------------------------------------------------------------------------|----------------------------------------------------------------------------------------------------|----------------------------------------------------------------------------------------------------|
| Create, manage, and run configu<br>Run a Java application                                                                                                    | rations                                                                                                    |                                                                                                    |
| Image: Second Second Secon | Name: LeshanCli<br>G Main (№= Arg<br>Program argum<br>-n windowsCli<br>VM arguments:<br>Working director<br>● Default:<br>○ Other: | ientDemo  puments JRE % Classpath % Source Environment Common  nents: ent -u 192.168.0.21:5683  Variables Variables Variables  S{workspace_loc:leshan-client-demo}  Korkspace File System Variables |
| < >> Filter matched 17 of 17 items                                                                                                    |                                                                                                    | Re <u>v</u> ert Appl <u>v</u>                                                                                                    |
| ?                                                                                                    |                                                                                                    | <u>R</u> un Close                                                                                                    |

Figure 4. Setting arguments for leshan-client-demo project

# 2.4 DEPLOYING LESHAN-CLIENT-DEMO ON RASPBERRY PI

- To export the project into executable .jar file (to be deployed on Raspberry Pi for example), right click on the project and click Export -> Java -> Runnable Jar File
- Choose the first library handling option : Extract required libraries into generated file (see Figure 5)

| 0                                                                                                    | Runnable JAR File Export                                                                                                    | – 🗆 🗙  |  |  |  |  |  |  |  |
|----------------------------------------------------------------------------------------------------|----------------------------------------------------------------------------------------------------|--------|--|--|--|--|--|--|--|
| Runnable JAR Fi                                                                                                    | ile Specification                                                                                                    | 8      |  |  |  |  |  |  |  |
| Program arguments will not be part of the runnable JAR. Arguments can be passed<br>on the command line when launching the JAR |                                                                                                    |        |  |  |  |  |  |  |  |
| Launch configuration                                                                                                    | n:                                                                                                    |        |  |  |  |  |  |  |  |
| LeshanClientDemo -                                                                                                    | - leshan-client-demo                                                                                                    | ~      |  |  |  |  |  |  |  |
| Export destination:                                                                                                    |                                                                                                    |        |  |  |  |  |  |  |  |
| D:\Leila's PhD\Eclip                                                                                                    | se Workspace\practical\windows-client2.jar 🗸 🗸                                                                                                    | Browse |  |  |  |  |  |  |  |
| Library handling:<br>Extract required lib<br>Package required<br>Copy required libr                                           | Library handling:<br>Extract required libraries into generated JAR<br>Package required libraries into generated JAR<br>Copy required libraries into a sub-folder next to the generated JAR |        |  |  |  |  |  |  |  |
| Save as ANT scrip                                                                                                    | t                                                                                                    |        |  |  |  |  |  |  |  |
| ANT script location:                                                                                                    | D:\Leila's PhD\Eclipse Workspace\practical <                                                                                                    | Browse |  |  |  |  |  |  |  |
|                                                                                                    |                                                                                                    |        |  |  |  |  |  |  |  |
| ?                                                                                                    | < Back Next > Finish                                                                                                    | Cancel |  |  |  |  |  |  |  |

Figure 5. Runnable Jar Library Handling Option

- Once you have your .jar file, extract the jar file into a directory.
- Move the content of /resources directory, which consists of: oma-objects-spec.json and simplelogger.properties to the root directory. The structure of the jar file should look similar like leshan-client-demo-\*-SNAPSHOT-jar-with-dependencies.jar as shown in Figure 6.
- Repackage the jar file. Figure 7 shows the repackaged jar file. We have now files oma-objectsspec.json and simplelogger.properties in the root directory.

| D:\Leila's PhD\Eclipse     | Workspace\practi          | cal\leshan-clier  | nt-demo-0.1.11    | -M15-SNA     | psho – 🗖             | x |
|----------------------------|---------------------------|-------------------|-------------------|--------------|----------------------|---|
| File Edit View Favorites   | Tools Help                |                   |                   |              |                      |   |
| Add Extract Test Copy      | → X 1<br>Move Delete Info |                   |                   |              |                      |   |
| 🏂 📓 D:\Leila's PhD\Eclipse | e Workspace\practical\    | leshan-client-dem | o-0.1.11-M15-SNAF | SHOT-jar-wit | th-dependencies.jar\ | ~ |
| Name                       | Size                      | Packed Size       | Modified          | Created      | Accessed             |   |
| 🌗 io                       | 7 119 379                 | 2 891 517         | 2016-06-07 19:25  |              |                      |   |
| 퉲 org                      | 1 928 033                 | 806 638           | 2016-12-19 13:11  |              |                      |   |
| ] com                      | 372 593                   | 162 635           | 2013-05-13 14:49  |              |                      |   |
| 📗 META-INF                 | 140 589                   | 41 159            | 2016-12-22 11:56  |              |                      |   |
| 📓 oma-objects-spec.json    | 69 715                    | 5 347             | 2016-12-19 13:10  |              |                      |   |
| 📓 epl-v10.html             | 12 556                    | 4 668             | 2016-09-14 12:38  |              |                      |   |
| Notice.html                | 9 013                     | 3 051             | 2016-09-14 12:38  |              |                      |   |
| 📓 edl-v10.html             | 2 403                     | 1 229             | 2016-09-14 12:38  |              |                      |   |
| 📓 about.html               | 1 615                     | 744               | 2016-09-14 12:38  |              |                      |   |
| simplelogger.properties    | 235                       | 123               | 2016-12-22 11:56  |              |                      |   |
|                            |                           |                   |                   |              |                      |   |
| <                          |                           |                   |                   |              |                      | > |
| 0 object(s) selected       |                           |                   |                   |              |                      |   |

Figure 6. Structure of file leshan-client-demo-\*-SNAPSHOT-jar-with-dependencies.jar

| D:\Leila's PhD\E                            | clipse Workspace\p      | practical\windo   | ws-client\wind     | ows-client2.jar\ | . – 🗆            | x |
|---------------------------------------------|-------------------------|-------------------|--------------------|------------------|------------------|---|
| File Edit View Favorites                    | Tools Help              |                   |                    |                  |                  |   |
| Add Extract Test Conv                       | → X i                   |                   |                    |                  |                  |   |
| Add Extract Test Copy D:\Leila's PhD\Eclips | e Workspace\practical\v | windows-client\wi | ndows-client2.jar\ |                  |                  | ~ |
| Name                                        | Size                    | Packed Size       | Modified           | Created          | Accessed         |   |
| io 🛛                                        | 7 119 379               | 2 876 547         | 2016-12-22 13:29   | 2016-12-22 13:29 | 2016-12-22 13:29 |   |
| 🔰 org                                       | 1 915 226               | 799 358           | 2016-12-22 13:29   | 2016-12-22 13:29 | 2016-12-22 13:29 |   |
| 🐌 com                                       | 372 593                 | 161 364           | 2016-12-22 13:29   | 2016-12-22 13:29 | 2016-12-22 13:29 |   |
| 🐌 META-INF                                  | 184 503                 | 57 447            | 2016-12-22 13:29   | 2016-12-22 13:29 | 2016-12-22 13:29 |   |
| resources                                   | 69 951                  | 5 597             | 2016-12-22 13:29   | 2016-12-22 13:29 | 2016-12-22 13:29 |   |
| 📓 oma-objects-spec.json                     | 69 716                  | 5 475             | 2016-12-22 12:16   | 2016-12-22 13:29 | 2016-12-22 13:29 |   |
| 📓 epl-v10.html                              | 12 556                  | 4 578             | 2016-12-22 13:26   | 2016-12-22 13:29 | 2016-12-22 13:29 |   |
| 📓 notice.html                               | 9 013                   | 3 003             | 2016-12-22 13:26   | 2016-12-22 13:29 | 2016-12-22 13:29 |   |
| 鼞 edl-v10.html                              | 2 403                   | 1 224             | 2016-12-22 13:26   | 2016-12-22 13:29 | 2016-12-22 13:29 |   |
| 📓 about.html                                | 1 615                   | 737               | 2016-12-22 13:26   | 2016-12-22 13:29 | 2016-12-22 13:29 |   |
| simplelogger.properties                     | 235                     | 122               | 2016-12-22 12:16   | 2016-12-22 13:29 | 2016-12-22 13:29 |   |
|                                             |                         |                   |                    |                  |                  |   |
| <                                           |                         |                   |                    |                  |                  | > |
| 0 object(s) selected                        |                         |                   |                    |                  |                  |   |

Figure 7. Structure of the repackaged windows-client2.jar

• To get the options of the leshan-demo-client execution, you can type: java -jar jarfilename.jar -help as shown in Figure 8.

| E                              | pi@TuEIOT1611wGUI: ~/reference/leila-jars                                                               | -   |   | ×      |
|--------------------------------|----------------------------------------------------------------------------------------------------|-----|---|--------|
| pi@TuEIOT1611<br>usage: java - | LwGUI:~/reference/leila-jars \$ java -jar windows-client2.jar -<br>-jar leshan-client-demo.jar [OPTION] | hel | p | ^      |
| -h,help                        | Display help information.                                                                               |     |   |        |
| -n kargs                       | Default: the local hostname or 'LeshanClientDemo' if any.                                               |     |   |        |
| -b                             | If present use bootstrap.                                                                               |     |   |        |
| - m karys                      | Default: any local address.                                                                             |     |   |        |
| -lp <arg></arg>                | Set the local CoAP port of the Client.                                                                  |     |   |        |
| -slh <arg></arg>               | Set the secure local CoAP address of the Client.                                                        |     |   |        |
|                                | Default: any local address.                                                                             |     |   |        |
| -sip kang>                     | Default: A valid port value is between 0 and 65535.                                                     |     |   |        |
| -u <arg></arg>                 | Set the LWM2M or Bootstrap server URL.                                                                  |     |   |        |
| -i <arg></arg>                 | Set the LWM2M or Bootstrap server PSK identity in ascii.                                                |     |   |        |
|                                | Use none secure mode if not set.                                                                        |     |   |        |
| -p <arg></arg>                 | Set the LWM2M or Bootstrap server Pre-Shared-Key in nexa.<br>Use none secure mode if not set.           |     |   |        |
| -pos <arg></arg>               | Set the initial location (latitude, longitude) of the device                                            | 2   |   |        |
|                                | lo be reported by the Location object. Format:<br>lat_float:long_float                                  |     |   |        |
| -sf <arg></arg>                | Scale factor to apply when shifting position. Default is                                                |     |   |        |
| pi@TuEIOT1611                  | LwGUI:~/reference/leila-jars \$                                                                         |     |   |        |
|                                |                                                                                                    |     |   |        |
|                                |                                                                                                    |     |   | $\sim$ |
|                                |                                                                                                    |     |   |        |

Figure 8. Execution options for leshan-client-demo

Figure 9 shows example of leshan-demo-client execution with options

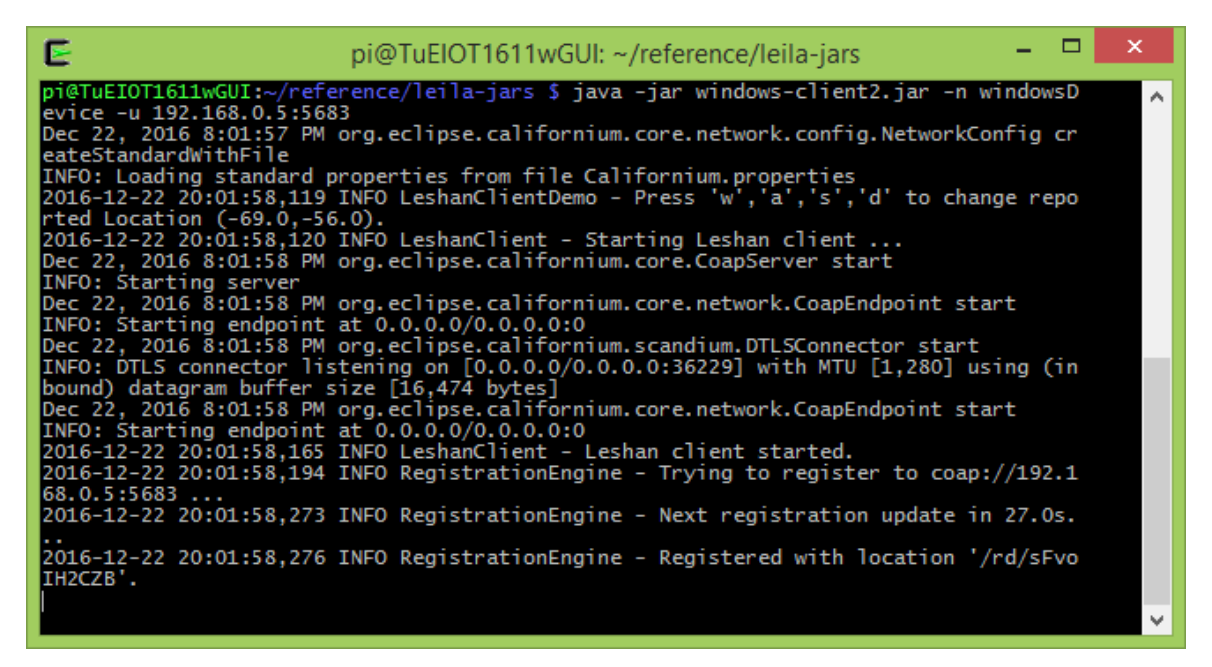

Figure 9. Examples of using the option in leshan-client-demo execution

# **3** RUN TIME SCREENSHOTS

In this section we will show you run time screen shots of leshan-server-demo (a demo server with web-UI) and a LWM2M client, in this case the leshan-client-demo of Leshan version 0.1.11-M15.

| 💩 Leshan Server Demo 🛛 🗙 🔽                                                                                       |           | ▲ _ □ ×         |
|----------------------------------------------------------------------------------------------------|-----------|-----------------|
| ← → C (i) localhost:8080/#/clients                                                                               |           | ☆ • :           |
| المعالمة المعامة المعامة المعام المعام المعام المعام المعام المعام المعام المعام المعام المعام المعام المعام الم | CLIENTS   | SECURITY        |
|                                                                                                    | Conne     | cted clients: 0 |
| Powered by: Lightweight M2M Leshan Project - Report a bug - Version : (                                          | @version@ |                 |

Figure 10. LeshanServerDemo Web Server is running on http://localhost:8080 on laptop with IP 192.168.0.5

### RAHMAN, L.F. (L.F.RAHMAN@TUE.NL) 12/22/16

### TUTORIAL ON ECLIPSE LESHAN V2

| ی Les                    | han 🗙 🎦 localho  | × Cocalho ×                                                                                                    | ) localho ×                                                                                                    | ු localh × 			 ි chrom ෙ                                                                                                    |                                                                                                    |
|--------------------------|------------------|----------------------------------------------------------------------------------------------------|----------------------------------------------------------------------------------------------------|----------------------------------------------------------------------------------------------------|----------------------------------------------------------------------------------------------------|
| $\leftarrow \rightarrow$ | C i localhost:80 | 80/#/clients                                                                                                    |                                                                                                    |                                                                                                    | ☆ • :                                                                                                    |
| \$                       | ÅLESH ف          | N                                                                                                    |                                                                                                    | CLIENTS                                                                                                    | SECURITY                                                                                                    |
|                          |                  |                                                                                                    |                                                                                                    | Conne                                                                                                    | cted clients: 1                                                                                                    |
|                          | Client Endpoint  | Registration ID                                                                                                    | Registration Date                                                                                                    | Last Update                                                                                                    |                                                                                                    |
|                          | TuEIOT1611wGUI   | ptP2XQCpU2                                                                                                    | Nov 23, 2016 12:32:53 AM                                                                                                    | Nov 23, 2016 12:32:53                                                                                                    | AM 🚯                                                                                                    |
|                          |                  | ▶ pi@TuEIOT161<br>pi@TuEIOT1611wGUI:~<br>nt-demo-0.1.11-M15-<br>Nov 22, 2016 11:32:<br>ig createStandardWi<br>INFO: Loading stand<br>2016-11-22 23:32:30<br>Nov 22, 2016 11:32:<br>INFO: Starting serv<br>Nov 22, 2016 11:32:<br>INFO: Starting endp<br>2016-11-22 23:32:30<br>Nov 22, 2016 11:32:<br>INFO: Starting endp<br>2016-11-22 23:32:30<br>92.168.0.5:5683<br>2016-11-22 23:32:31<br>.05<br>2016-11-22 23:32:31<br>.05<br>2016-11-22 23:32:31<br>.05<br>2016-11-22 23:32:31<br>.05 | 11wGUI: ~/Leshan_M15/leshan<br>/Leshan_M15/leshan-client-de<br>SNAPSHOT-jar-with-dependenci<br>30 PM org.eclipse.californiu<br>thFile<br>lard properties from file Cal<br>0,816 INFO LeshanClientDemo -<br>13.0,-131.0).<br>0,819 INFO LeshanClient - Sta<br>30 PM org.eclipse.californiu<br>or<br>30 PM org.eclipse.californiu<br>or listening on [0.0.0.0/0.0.<br>1 buffer size [16,474 bytes]<br>30 PM org.eclipse.californiu<br>or listening on [0.0.0.0/0.0.<br>1 buffer size [16,474 bytes]<br>30 PM org.eclipse.californiu<br>or listening on [0.0.0.0/0.0.<br>1 buffer size [16,474 bytes]<br>30 PM org.eclipse.californiu<br>ont at 0.0.0/0.0.0.000<br>,891 INFO LeshanClient - Les<br>0,943 INFO RegistrationEngine<br>.098 INFO RegistrationEngine | -client-demo/target<br>mo/target \$ java -jar 16<br>es.jar -u 192.168.0.5:56<br>m.core.network.config.Net<br>ifornium.properties<br>Press 'w','a','s','d' 1<br>mting Leshan client<br>m.core.CoapServer start<br>m.core.network.CoapEndpo<br>m.scandium.DTLSConnector<br>0.0:37274] with MTU [1,2<br>m.core.network.CoapEndpo<br>han client started.<br>= Trying to register to<br>= Next registration upo<br>= Registered with locat | eshan-clie<br>shan-clie<br>sas<br>etworkConf<br>co change<br>pint start<br>start<br>280] using<br>pint start<br>co coap://1<br>date in 27<br>tion '/rd/ |

Figure 11. Client TuEIOT1611wGUI (LeshanClientDemo on Raspberry Pi) is registered on LeshanServerDemo

|                                                                                                    |                                       |                |                                                |         | ÷ _ |            | ×    |
|----------------------------------------------------------------------------------------------------|---------------------------------------|----------------|------------------------------------------------|---------|-----|------------|------|
| 💩 Lesha 🗙 🗋 loc                                                                                                    | alh 🗙 🎦 Iocalh 🗙 🌔                    | 🖞 localh 🗙 🗸   | 🕒 localh 🗙 🎦 localh 🗙 🎦 d                      | thron × |     |            |      |
| $ullet$ $ ightarrow$ $egin{array}{c}$ $egin{array}{c} \ egin{array}{c} \ egin{array}{c} \ egin{array}{c} \ egin{array}{c} \ egin{array}{c} \ egin{array}{c} \ egin{array}{c} \ egin{array}{c} \ egin{$ | host:8080/#/clients/TuEl0             | OT1611wGUI     |                                                |         | ର 🕁 | 0          | :    |
|                                                                                                    | LVM2M Server                          | /1             |                                                | ¥       |     |            | -    |
|                                                                                                    |                                       |                | Cruste New Instance                            |         |     |            |      |
|                                                                                                    | Instance 0                            |                | Otserve                                        |         |     |            |      |
|                                                                                                    | Lifetime                              |                | Otserve                                        |         |     |            | - 10 |
|                                                                                                    | Default Minimum Period                | /1/0/2         | Otserve 🕨 🔳 Read Write                         |         |     |            |      |
|                                                                                                    | Default Maximum Period                | /1/0/3         | Otserve 🕨 🔳 Peed Write                         |         |     |            |      |
|                                                                                                    | Disable                               | /1/0/4         | Exec O                                         |         |     |            | - 11 |
|                                                                                                    | Disable Timeout                       | /1/0/5         | Otserve 🕨 🔳 Feed Write                         |         |     |            | - 10 |
|                                                                                                    | Notification Storing When Disabled or | /1/0/8         | Observe      Otserve      Otserve      Otserve |         |     |            | - 11 |
|                                                                                                    | Binding                               |                | Observe                                        |         |     |            | - 11 |
|                                                                                                    | Registration Update Trigger           | /1/0/8         | Exar: O                                        |         |     |            | - 11 |
|                                                                                                    | Device                                | 10             |                                                |         |     |            |      |
|                                                                                                    | Device                                | 13             |                                                | -       |     |            |      |
|                                                                                                    | Instance 0                            | 73/0           | Otserve F S Peed Write Delete                  |         |     |            |      |
|                                                                                                    | Manufacturer<br>Medel Number          |                | Otserve F E Read                               |         |     |            |      |
|                                                                                                    | Sedal Number                          |                | Observe P Peed                                 |         |     |            |      |
|                                                                                                    | Firmware Version                      |                | Otserve P B Read                               |         |     |            |      |
|                                                                                                    | Reboot                                | /3/0/4         | Exac O                                         |         |     |            |      |
|                                                                                                    | Factory Reset                         | /3/0/5         | Exer O                                         |         |     |            | - 11 |
|                                                                                                    | Available Power Sources               | /3/0/8         | Otserve 🕨 🔳 Read                               |         |     |            | - 11 |
|                                                                                                    | Power Source Voltage                  | /3/0/7         | Otserve 🕨 🔳 Read                               |         |     |            | - 11 |
|                                                                                                    | Power Source Current                  | /3/0/8         | Otserve 🕨 📕 Read                               |         |     |            | - 11 |
|                                                                                                    | Battery Level                         | /3/0/9         | Otserve                                        |         |     |            | - 11 |
|                                                                                                    | Memory Free                           |                | Otserve F E Read                               |         |     |            |      |
|                                                                                                    | Error Code<br>Beset Error Code        | /3/0/12        | Observe P P Peed                               |         |     |            |      |
|                                                                                                    | Current Time                          |                | Charges B Basel Works                          |         |     |            |      |
|                                                                                                    | UTC Offset                            | /3/0/14        | Otserve >      Past Write                      |         |     |            |      |
|                                                                                                    | Timezone                              | /3/0/15        | Otserve 🕨 🔳 Read Write                         |         |     |            |      |
|                                                                                                    | Supported Binding and Modes           | /3/0/18        | Ctosrve 🕨 🔳 Peed                               |         |     |            |      |
|                                                                                                    | Location                              | /8             |                                                | ~       |     |            |      |
|                                                                                                    | Instance 0                            | /8/0           | Citaserve 🕨 🔳   Fourd   Write   Debute         |         |     |            |      |
|                                                                                                    | Latitude                              | /8/0/0         | Otsserve 🕨 🔳 Read                              |         |     |            |      |
|                                                                                                    | Longitude                             | /8/0/1         | Otzerve 🕨 🔳 Paed                               |         |     |            |      |
|                                                                                                    | Altitude                              | /8/0/2         | Otserve F Read                                 |         |     |            |      |
|                                                                                                    | Uncertainty                           | 19/0/4         | Observe                                        |         |     |            |      |
|                                                                                                    | Timestamp                             | /8/0/5         | Ctoserve >  Food Food                          |         |     |            |      |
|                                                                                                    |                                       |                |                                                |         |     |            |      |
|                                                                                                    | IPSO Temperature                      | 1303           |                                                | ~       |     |            |      |
|                                                                                                    |                                       |                | Create New Instance                            |         |     |            |      |
|                                                                                                    | Instance U                            |                | Otserve                                        |         |     |            |      |
|                                                                                                    | Max Measured Value                    |                | Observe Man Hand -5.8                          |         |     |            |      |
|                                                                                                    | Min Range Value                       | /3303/0/5803   | Otherve P B Read                               |         |     |            |      |
|                                                                                                    | Max Range Value                       | /3303/0/5804   | Otserve 🕨 🔳 Read                               |         |     |            |      |
|                                                                                                    | Reset Min and Max Measured Values     | /3303/0/5805   | Exac O                                         |         |     |            |      |
|                                                                                                    | Sensor Value                          | /3303/0/5700 🔿 | Observe > E Food -5                            |         |     |            | - 11 |
|                                                                                                    | Sensor Units                          | /3303/0/5701   | Otserve 🕨 🔳 Pased Cel                          |         |     |            |      |
|                                                                                                    |                                       |                |                                                |         |     |            |      |
|                                                                                                    |                                       |                |                                                |         |     |            |      |
|                                                                                                    |                                       |                |                                                |         |     |            |      |
|                                                                                                    |                                       |                |                                                |         |     |            |      |
|                                                                                                    |                                       |                |                                                |         | 0   | AP message | -    |
|                                                                                                    |                                       |                |                                                |         |     |            |      |
|                                                                                                    |                                       |                |                                                |         |     |            |      |

Figure 12. Object and resources of TuEIOT1611wGUI

| U localnost:0000/#/clients/TuElOT1611WG                                                                 | UI                                                                           |                                                                                                    |   |
|----------------------------------------------------------------------------------------------------|------------------------------------------------------------------------------|----------------------------------------------------------------------------------------------------|---|
| Timestamp                                                                                               | /6/0/5                                                                       | Observe  Read                                                                                                    |   |
| PSO Temperature                                                                                         | /3303                                                                        |                                                                                                    | * |
|                                                                                                    |                                                                              | Create New Instance                                                                                                    |   |
| Instance 0                                                                                              | /3303/0                                                                      | Observe 🕨 🔳 Read Write Delete                                                                                                    |   |
| Min Measured Value                                                                                      | /3303/0/5601                                                                 | Observe  Read -8.8                                                                                                    |   |
| Max Measured Value                                                                                      | /3303/0/5602                                                                 | Observe 🕨 🔳 Read 21.7                                                                                                    |   |
| Min Range Value                                                                                         | /3303/0/5603                                                                 | Observe 🕨 🔳 Read                                                                                                    |   |
| Max Range Value                                                                                         | /3303/0/5604                                                                 | Observe 🕨 🔳 Read                                                                                                    |   |
| Reset Min and Max Measured Values                                                                       | /3303/0/5605                                                                 | Exec 🜣                                                                                                    |   |
| Sensor Value                                                                                            | /3303/0/5700 👁                                                               | Observe  Read -7.7                                                                                                    |   |
| Sensor Units                                                                                            | /3303/0/5701                                                                 | Observe 🕨 🔳 Read 🛛 🛛 Cel                                                                                                    |   |
| Min Range Value<br>Max Range Value<br>Reset Min and Max Measured Values<br>Sensor Value<br>Sensor Units | /3303/0/5603<br>/3303/0/5604<br>/3303/0/5605<br>/3303/0/5700<br>/3303/0/5701 | Observe ►     Read       Observe ►     Read       Exec     Φ       Observe ►     Read       -7.7     Observe ►       Read     cel |   |

Figure 13. Object IPSO Temperature and its resources

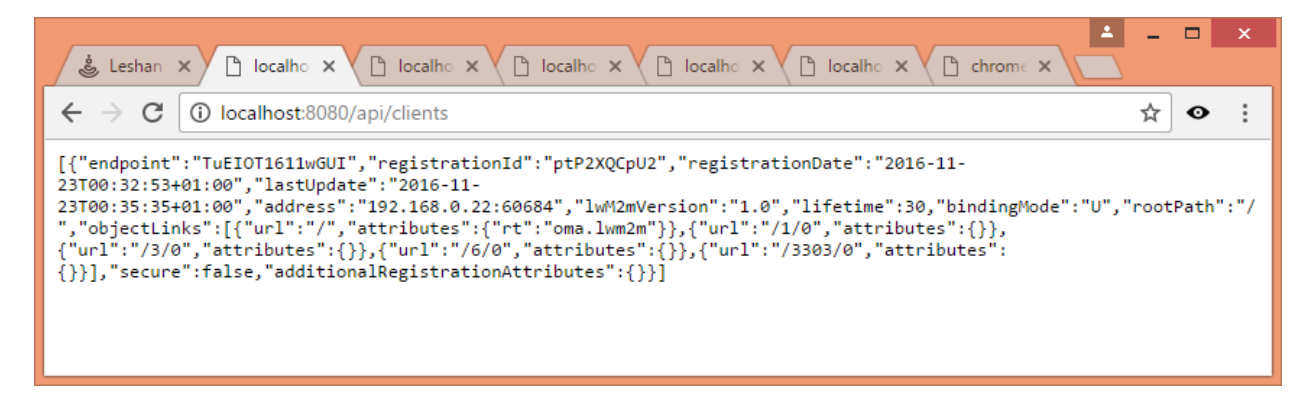

Figure 14. Output of the /api/clients HTTP request

| ل Lesi 🗙     |                                                         | - |   | × |  |  |
|--------------|---------------------------------------------------------|---|---|---|--|--|
| ←→ C         | localhost:8080/api/clients/TuElOT1611wGUI/3303/0/5700/  | ☆ | o | : |  |  |
| {"status":"C | {"status":"CONTENT","content":{"id":5700,"value":11.9}} |   |   |   |  |  |
|              |                                                         |   |   |   |  |  |
|              |                                                         |   |   |   |  |  |
|              |                                                         |   |   |   |  |  |

Figure 15. Output of the /api/clients/TuEIOT1611wGUI/3303/0/5700/ HTTP request

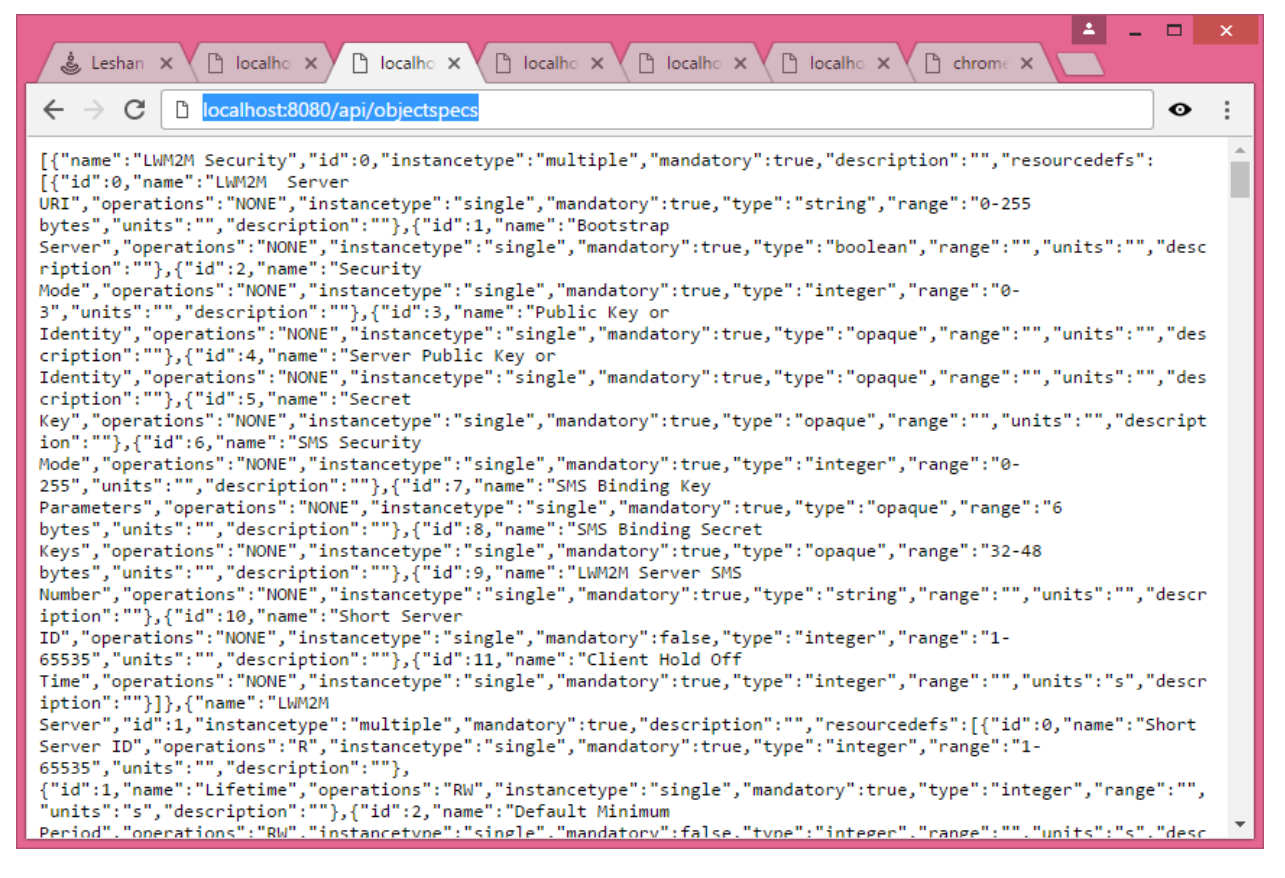

Figure 16. Output of the /api/objectspecs HTTP request